# LMF to

# CONVERSION GUIDE

This guide outlines a step-by-step process for converting LMF I, II, and III shares into LMX. It also prepares you to be able to interact with LMX funds. Please follow the instructions carefully to ensure a smooth and successful conversion.

#### NOTE: ALL LMF FUNDS (I, II, III) MUST CONVERT TO LMX TO PARTICIPATE IN THE LMX P2P ORDER BOOK.

LIQUIDMINING.FUND

# **STEP 1: GO TO** THE REALIO INVESTMENT PLATFORM

Login to your account by visiting <u>app.realio.fund</u>.

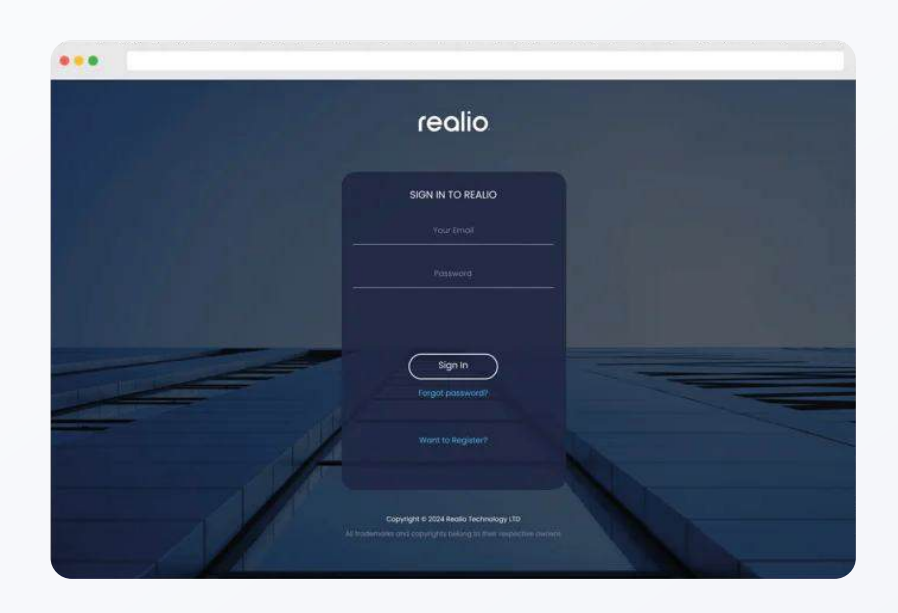

## **STEP 2: SELECT INVESTMENT** OPPORTUNITIES

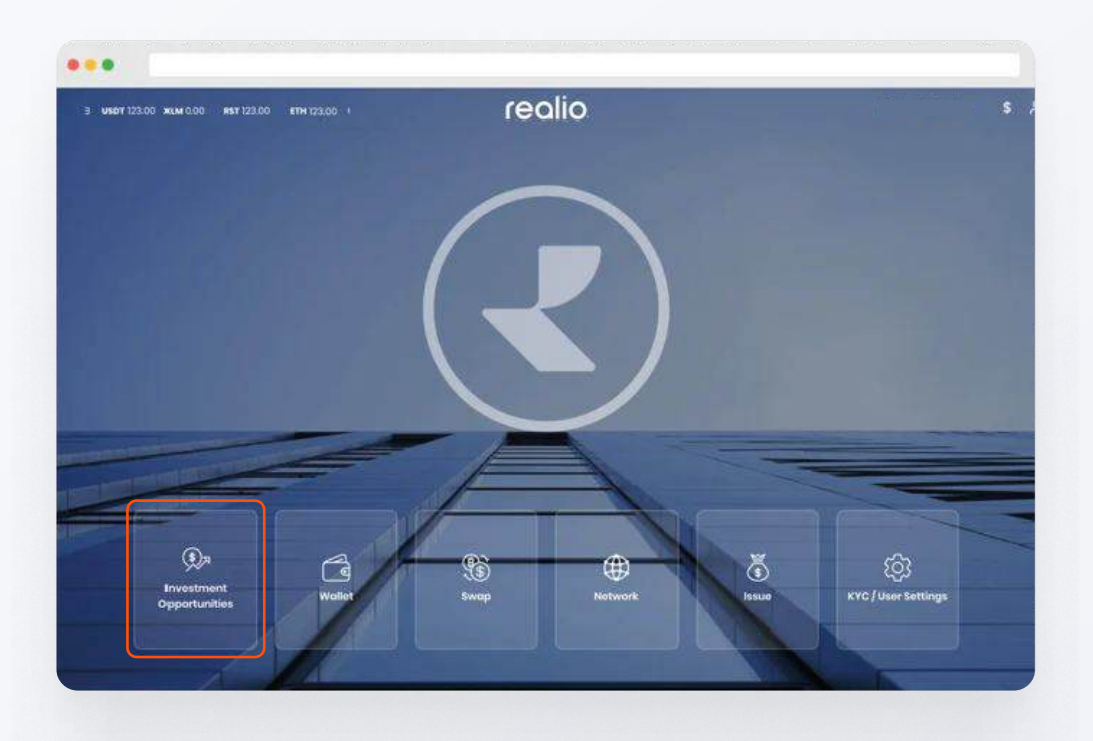

Once logged in, click on the "Investment Opportunities" tile.

## STEP 3: LIQUID MINING FUND LMX

Next, select "Liquid Mining Fund".

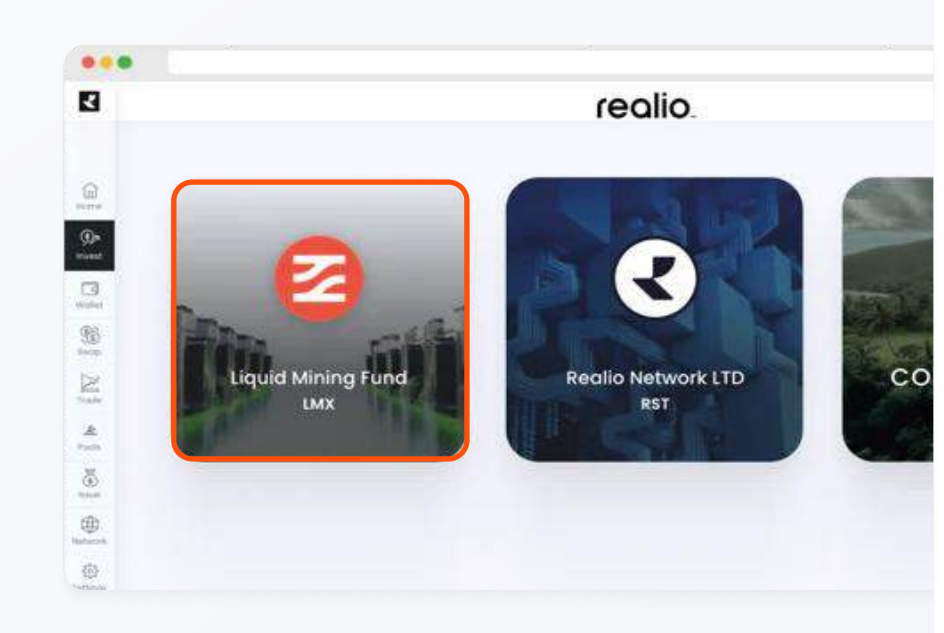

# **STEP 4: INITIATE CONVERSION (IF APPLICABLE)**

On the LMX page, you will see an option to convert your shares **only** if you have shares to convert.

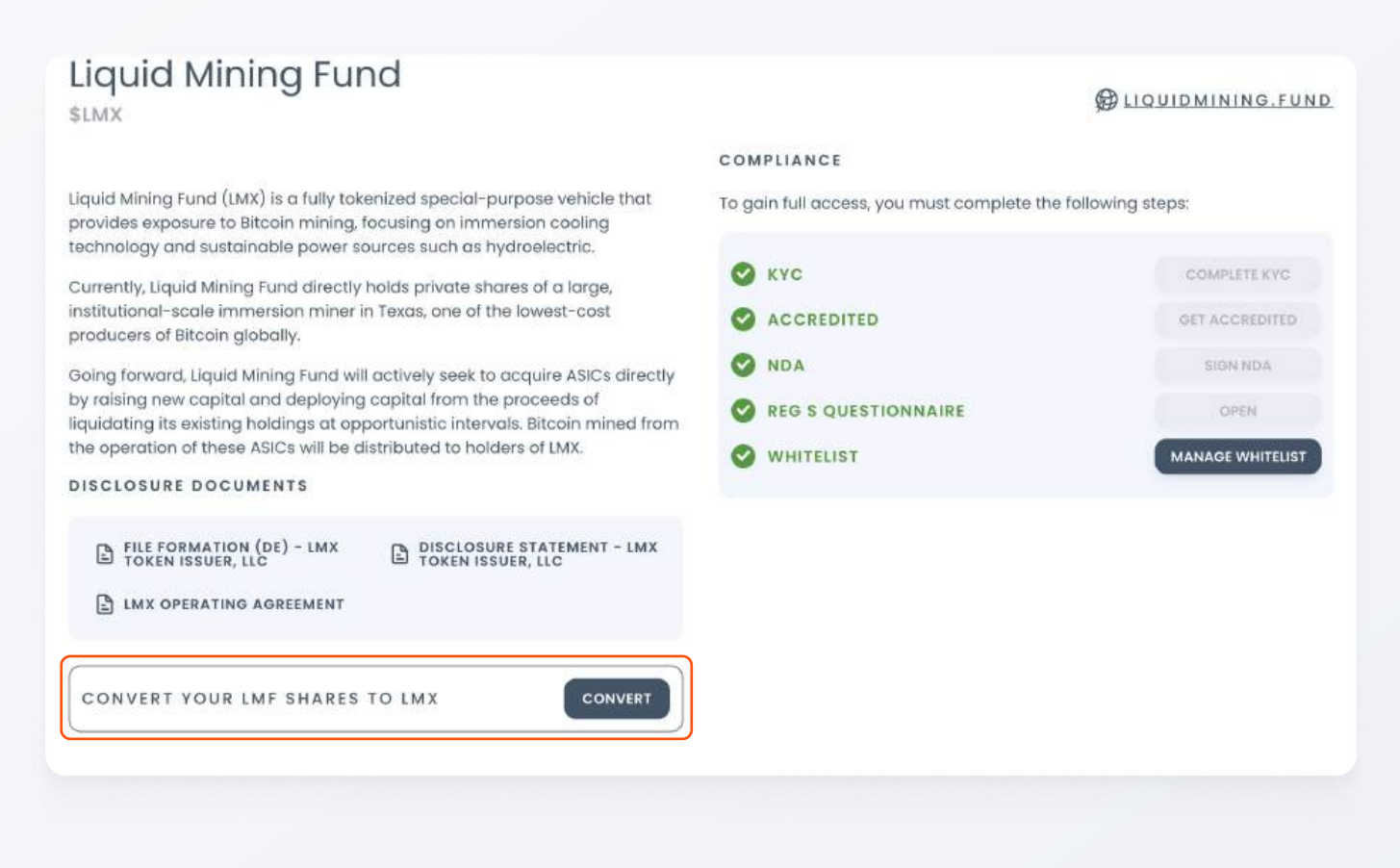

Select the shares you wish to convert by clicking the "Convert" button next to them.

|       |                        |                   |                |         | 27                 |                                    |
|-------|------------------------|-------------------|----------------|---------|--------------------|------------------------------------|
|       |                        |                   |                |         | GOBACK             | TO LIQUID MINING FUND PROJECT PAGE |
|       |                        | Liquid M          | ining Fund \$L | MX Conv | version            |                                    |
| Asset | Nome                   | Convertible Units | issued Units Ø | Rate 😡  | Tokon Price 😡      | Action                             |
| 0     | Liquid Mining Fund I   | 0.0               | 120000.0       | 1.0     | 10.208501907784304 | Convert LMX                        |
| 8     | Liquid Mining Fund I   | 0.0               | 13683,70508    | 0.12786 | 10.208601907784304 | ConvertIMX                         |
| 0     | Liquid Mining Fund III | 49967.0           | 42             | 0.12    | 10.208601907784304 | Convert LMX                        |
|       |                        |                   |                |         |                    |                                    |

| WA CONVERS  | ION FORM                                |      |
|-------------|-----------------------------------------|------|
| Token Swo   | ıp                                      |      |
| Use convert | ible units to get LMX tokens            |      |
| How n       | nany units would you like to convert to | LMX? |
|             | Max                                     |      |
|             | Available units: 40867                  |      |
|             | Rate: 0.12 🕑                            |      |
|             |                                         |      |
| Select Cho  | ain For LMX Deposit                     |      |
| 🚺 eth       | ereum                                   |      |
|             |                                         |      |
|             |                                         |      |
|             | Continuo                                |      |
|             |                                         |      |

Enter the amount of LMF units you wish to convert to LMX and hit the "Continue" button.

Note that the Ethereum blockchain is the default chain for LMX.

### **STEP 5: E-SIGN DOCUMENTS**

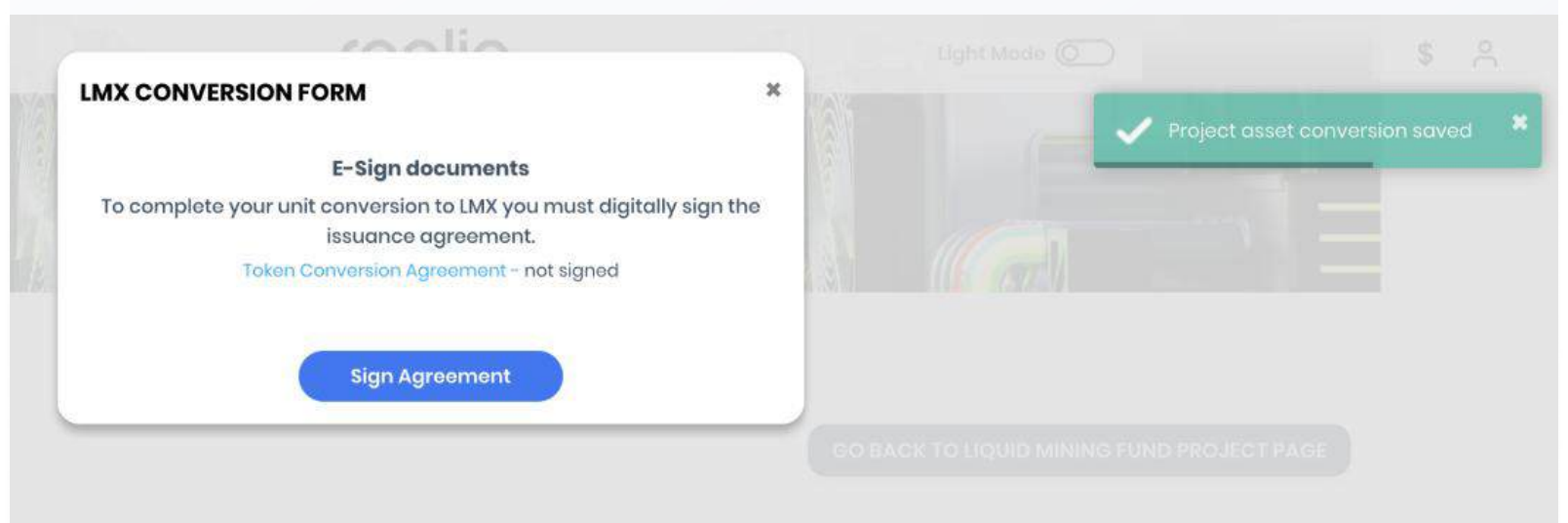

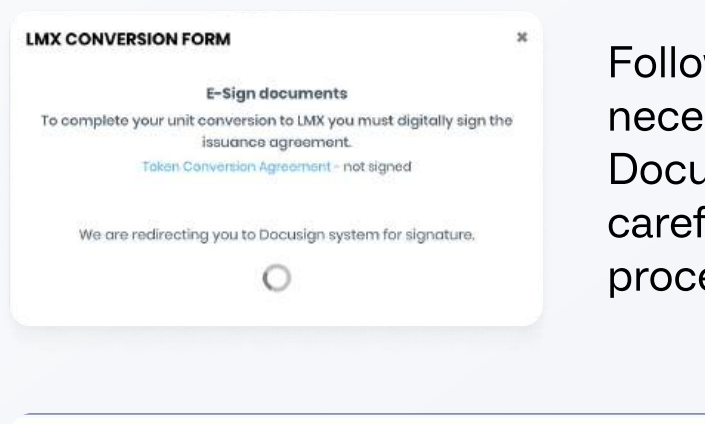

Follow the prompts to e-sign the necessary documents through DocuSign. Review the documents carefully. Complete the e-signing process as instructed.

|                                  | e Documents                                                                                                    |          | docusign      |
|----------------------------------|----------------------------------------------------------------------------------------------------|----------|---------------|
| Bealo                            |                                                                                                    |          |               |
| ease review the documents below. |                                                                                                    | CONTINUE | OTHER ACTIONS |
|                                  | LAWS. THE SECURITIES ARE SUBJECT TO RESTRICTIONS ON TRANSFER AND<br>RESALE AND MAY NOT BE TRANSFERRED OR RESOLD EXCEPT AS PERMITTED<br>UNDER THE SECURITIES ACT AND SUCH LAWS PURSUANT TO REGISTRATION<br>OR EXEMPTION THEREFROM. HEDGING TRANSACTIONS INVOLVING LMX<br>TOKENS MAY NOT BE CONDUCTED UNLESS IN COMPLIANCE WITH THE<br>SECURITIES ACT.<br>THE LMN TOKENS HAVE NOT BEEN APPROVED, DISAPPROVED OR<br>RECOMMENDED BY THE SECURITIES AND EXCHANGE COMMISSION, ANY<br>STATE SECURITIES COMMISSION OR ANY OTHER REGULATORY AUTHORITY,<br>NOR HAVE ANY OF THE FOREGONG AUTHORITIES PASSED UPON OR<br>ENDORSED THE MERITS OF LMX TOKENS OR THE ACCURACY OR ADEQUACY<br>OF THE INFORMATION PROVIDED IN CONNECTION WITH THE LMX TOKENS,<br>ANY REPRESENTATION TO THE CONTRARY IS UNLAWFUL. |          |               |

#### INSTRUCTIONS FOR SUBMISSION OF EXCHANGE DOCUMENTS

#### **EXCHANGING LIQUID MINING FUND I, LLC MEMBERSHIP INTERESTS**

#### FOR

#### LMX TOKENS

You are being offered the option to exchange some or all of your membership interests in Liquid Mining Fund I, LLC, a Delaware limited liability company ("LMF1") for membership interests in LMX Token Issuer, LLC, a Delaware limited liability company ("LMX Token Issuer"). The membership interests of LMX Token Issuer are held in book-entry form and represented by tokens on a blockchain-based digital ledger (the membership interests in LMX Token Issuer are referred to as "LMX Tokens"). This document provides you with instructions regarding how to exercise your option to exchange your membership interests in LMF1 ("LMF1 Units") for LMX Tokens (the "LMX Token Exchange"). Please review the instructions contained in this document and the accompanying Token Exchange Agreement, including all exhibits and attachments to the Token Excehange Agreement, which include (a) information about the LMX Token Exchange attached as Exhibit A to the Token Exchange Agreement, (b) the Confidential Private Offering Memorandum of Liquid Mining Fund II, LLC and LMX Token Issuer dated as of March 23, 2021 (the "Fund 2 PPM"), and the First Supplement to the Fund 2 PPM, dated May 14, 2021, both of which are attached as Exhibit B to the Token Exchange Agreement, which provide explanations and disclosures regarding LMX Tokens and the LMX Token Exchange, and (c) LMX Token Issuer's operating agreement attached as Exhibit C to the Token Exchange Agreement. If after reviewing all relevant documents and information, including

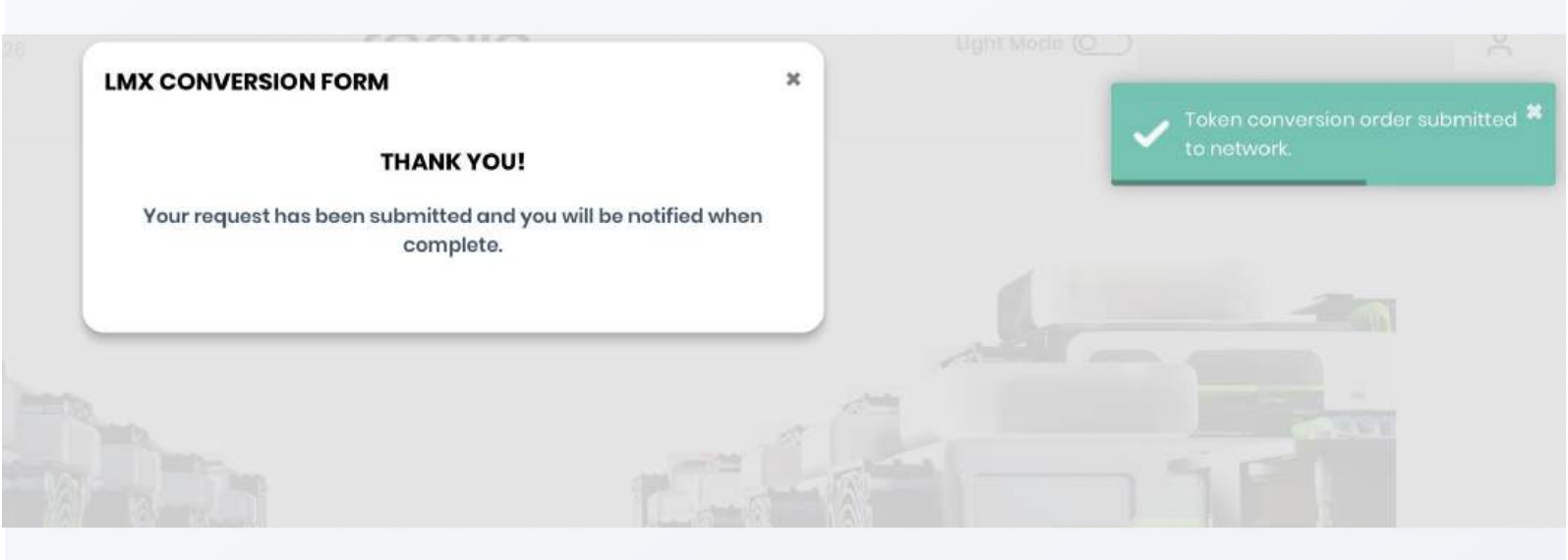

# **STEP 6: FINALIZE**

Finalize the conversion process as guided by the platform. You should receive a confirmation message upon successful conversion.

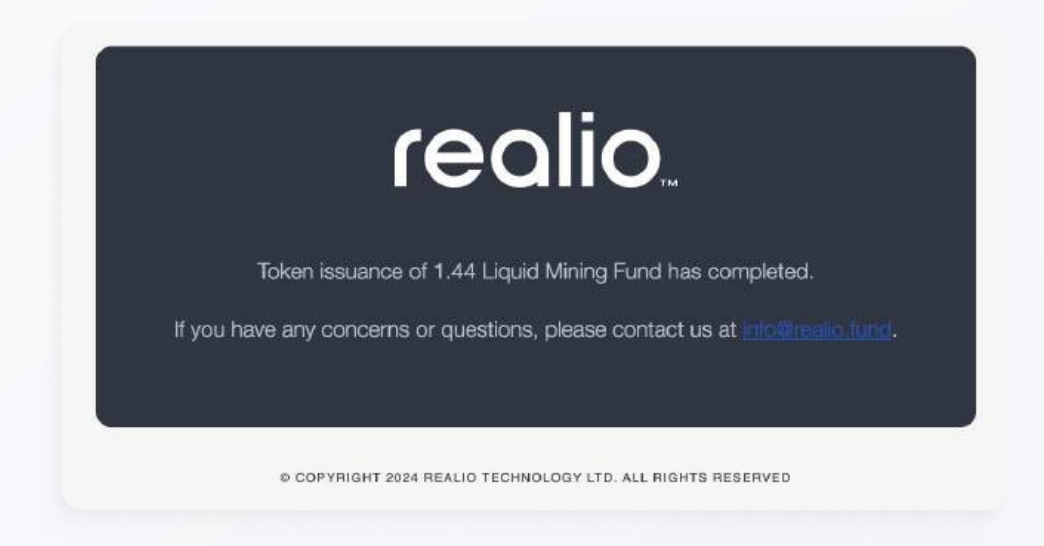

# **STEP 7:** VERIFY TOKENS

Check the "Wallet" page to ensure that the LMX tokens have been issued and are visible.

# **STEP 8:** WHITELIST A NON-REALIO ADDRESS TO TRANSFER YOUR LMX TO ANOTHER WALLET PROVIDER

**Note this is an optional step and not required for the P2P Order Book.** This is only if you want to send your LMX tokens to another wallet provider.

Under the Manage Address Whitelist and Cross-Chain Swap options, you will see a list of Chains (Realio Network, Algorand, Ethereum, Stellar) in which you can whitelist a non-Realio address. Simply select the chain first, then hit the blue drop-down arrow that says "Whitelist non-Realio address".

| Whitelist non-Realio address |      |
|------------------------------|------|
| Email or ETHEREUM address    |      |
| mount                        |      |
| 0.00                         | SEND |

A modal window will appear. In the modal window, enter the address/public key of the wallet you are trying to whitelist. Then hit the "Continue" button.

| C NATIVE ALGORAND C ETHEREUM S STELLAR                                                                                                    |      |                                                                                 |
|----------------------------------------------------------------------------------------------------|------|---------------------------------------------------------------------------------|
| ✓ Whitelist non-Realia address                                                                                                    |      |                                                                                 |
| Whitelist non-Realio ETHEREUM address<br>Whitelist your ETHEREUM address in order to transfer LMX.<br>address/public key<br>Continue<br>Whitelisted addresses |      | the whitelisted<br>address should then<br>appear under<br>Whitelisted addresses |
| Το 😡                                                                                                    |      |                                                                                 |
| Email or ETHEREUM address                                                                                                    |      |                                                                                 |
| Amount                                                                                                    |      |                                                                                 |
| 0.00                                                                                                    | SEND |                                                                                 |
|                                                                                                    |      |                                                                                 |

By following these steps, you should be able to convert your LMF shares into LMX tokens and be able to interact with your tokens efficiently. If you encounter any issues, please contact <u>info@liquidmining.fund</u> for assistance.

#### LEARN MORE ABOUT LMX OPPORTUNITIES:

Liquid Mining Fund (LMX) P2P Order Book https://realio.network/blogs/how-to-p2p-lmx a

How to participate in Liquidity Provider Staking https://realio.network/blogs/how-to-participate-in-liquidity-provider-staking

Strategies for Liquid Mining Fund (LMX) Investors https://realio.network/blogs/strategies-for-Imx-investors 7

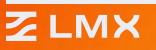

# liquidming.fund

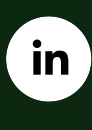

/liquid-mining-fund

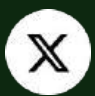

/lmx\_token